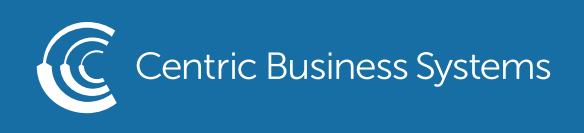

## HP PRODUCT QUICK GUIDE

## MANAGING THE ADDRESS BOOK FROM THE MFP

How to Add to the Local Address Book

• Locate and select Contacts by swiping left on the screen

| Ø | Reset | Sign In  |       |            | i       | ? 10:11 AM |
|---|-------|----------|-------|------------|---------|------------|
|   |       |          |       |            |         |            |
|   |       |          |       |            |         |            |
|   |       |          |       |            |         |            |
|   |       |          |       | 123<br>I & | ĭΞ      |            |
|   |       |          |       |            |         |            |
|   |       | Supplies | Trays | Contacts   | Reports |            |

• Select the Add Destination Icon in the bottom left corner

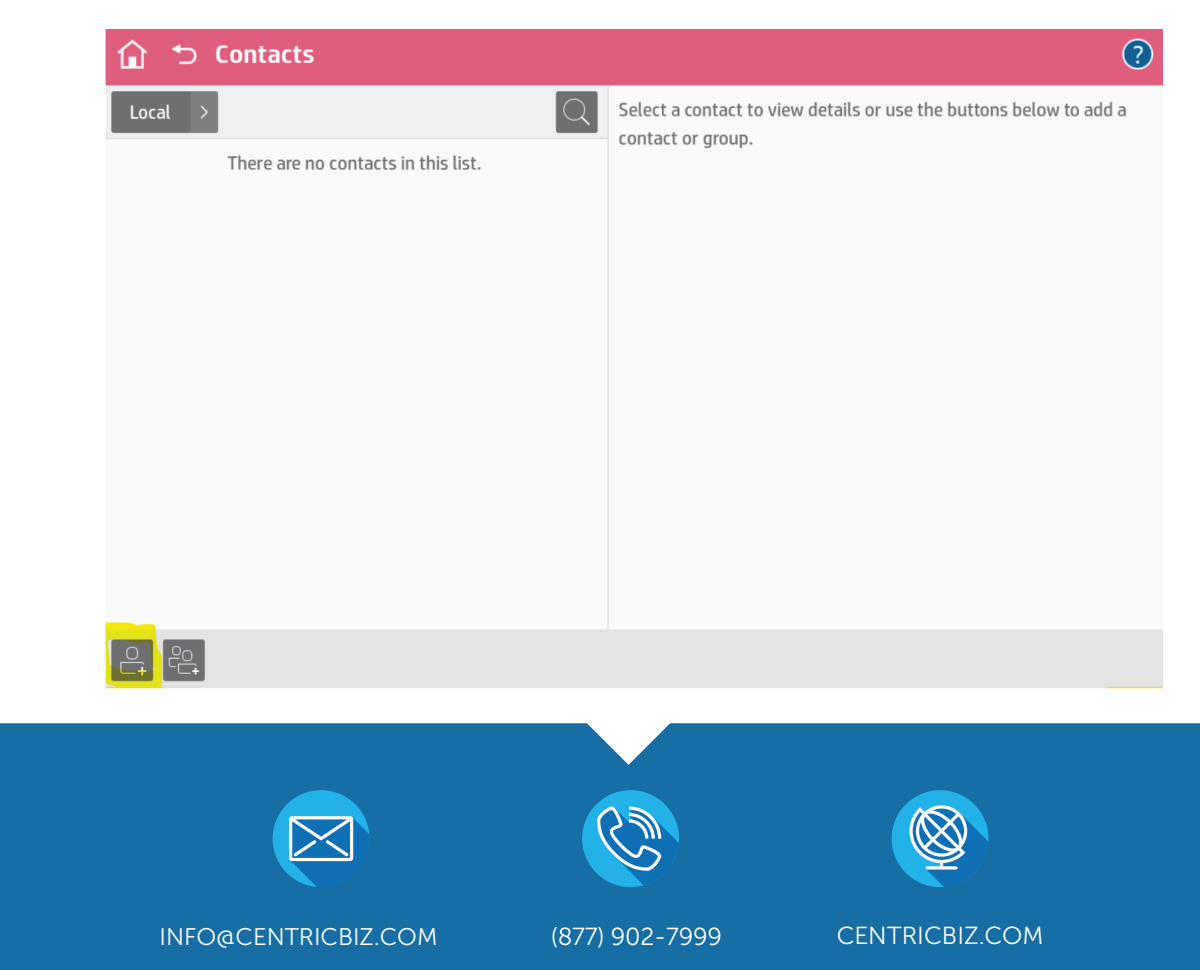

- Enter Desired Information (Only display name and email and/or fax address is required)
- Select Save

| Add Contact<br>First Name<br>Jaci |             |
|-----------------------------------|-------------|
| Email                             |             |
| jrohrbaugh@centricbiz.com         |             |
| Fax Number                        |             |
| Network Folder Path None Notes    |             |
|                                   |             |
|                                   | Cancel Save |

• Information is now saved to the Local address book

| û っ Contacts | (                                  | ? |
|--------------|------------------------------------|---|
| Local →      | < Jaci                             |   |
| Jaci         | <b>First Name</b><br>Jaci          |   |
|              | Last Name<br>Rohrbaugh             |   |
|              | Email<br>jrohrbaugh@centricbiz.com |   |
|              |                                    |   |
|              |                                    |   |
|              |                                    |   |
|              | Done                               |   |
|              |                                    |   |

How to Edit entries in the Local Address Book

• Locate and select Contacts by swiping the screen to the left

| Ø | Reset | Sign In  |      |    |              | i       | 🥐 10:11 AM |
|---|-------|----------|------|----|--------------|---------|------------|
|   |       |          |      |    |              |         |            |
|   |       |          |      |    |              |         |            |
|   | 1     |          |      |    |              |         |            |
|   |       |          |      |    | † 123<br>I & | ĭ≡      |            |
|   |       |          |      |    |              |         |            |
|   |       | Supplies | Tray | 15 | Contacts     | Reports |            |

- Highlight the entry you wish to editSelect the Pencil icon

|         | (                                         | ? |
|---------|-------------------------------------------|---|
| Local > | < Jaci                                    |   |
| 💾 Jaci  | First Name<br>Jaci                        |   |
|         | Last Name<br>Rohrbaugh                    |   |
|         | <b>Email</b><br>jrohrbaugh@centricbiz.com |   |
|         |                                           |   |
|         |                                           |   |
|         |                                           |   |
|         | Done                                      |   |
|         |                                           |   |

- Make any desired changes
- Select Save

| Edit Contact              |        |      |
|---------------------------|--------|------|
| Display Name              |        |      |
| Jaci                      |        |      |
| Last Name                 |        |      |
| Rohrbaugh                 |        |      |
| First Name                |        |      |
| Jaci                      |        |      |
| Email                     |        |      |
| jrohrbaugh@centricbiz.com |        |      |
| Fax Number                |        |      |
|                           |        |      |
| Network Folder Path       |        |      |
|                           | Cancel | Save |

How to Delete an entry from the Local Address Book • Locate and select Contacts by swiping the screen to the left

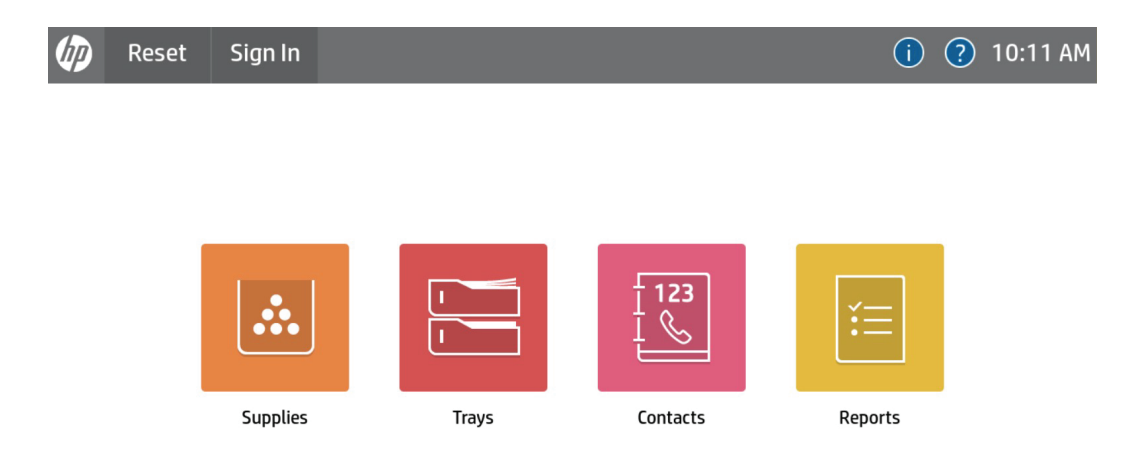

- Highlight the entry you wish to deleteSelect the Trash Can Icon

| 🏠 🕤 Contacts | •                                         |
|--------------|-------------------------------------------|
| Local >      | < Jaci                                    |
| 💄 Jaci       | First Name                                |
|              | Last Name<br>Rohrbaugh                    |
|              | <b>Email</b><br>jrohrbaugh@centricbiz.com |
|              |                                           |
|              |                                           |
|              |                                           |
|              | Done Done                                 |
|              |                                           |

• Confirm that you wish to delete the selected contact